## Image: Antiperiod of the second second se

## How to use Data Flow Mapping (QRG)

## 1. Data Flow

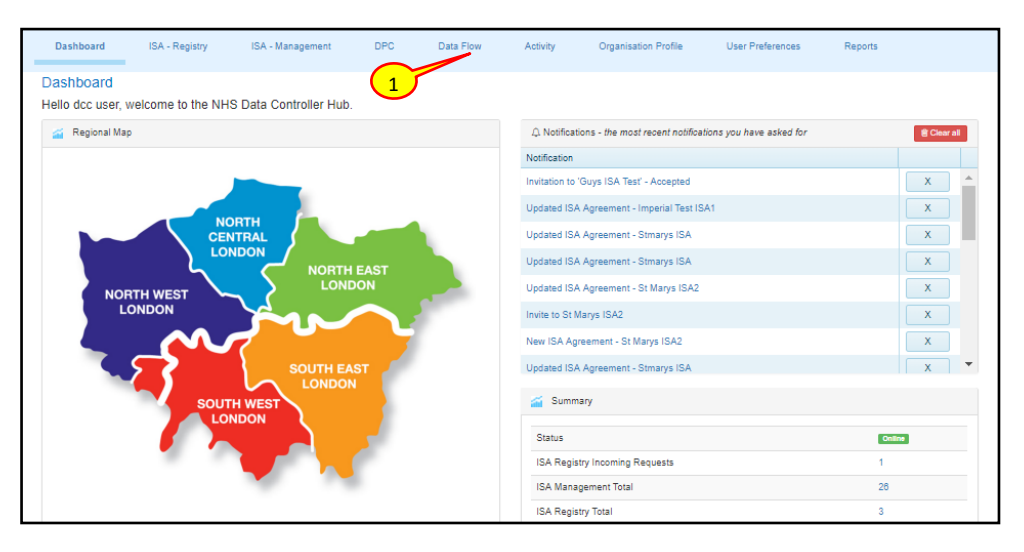

1. To see a graphical representation of the ISA agreements in place, select the Data Flow tab

| Dashboard ISA - Registry              | ISA - Management                | DPC Data Flow                  | Activity Organisation                              | Profile User Prefer | ences Reports              |           |                                          |        |
|---------------------------------------|---------------------------------|--------------------------------|----------------------------------------------------|---------------------|----------------------------|-----------|------------------------------------------|--------|
| Data Flow                             |                                 |                                |                                                    |                     |                            |           |                                          |        |
| Crg Name                              | All Types<br>All Data Types     | All Services All Data Subtypes | All Regions<br>All Persona<br>Search Clear Filters | v<br>Sensitive v    | All Boroughs<br>ISA Status | Ţ         | All Risk Ratings<br>All Aduit/Child Data | v<br>v |
| Summary: 4 ISAs across 4 organisation | s (1 as a host and 3 as a parti | cipant organisation).          |                                                    |                     |                            |           |                                          |        |
| Title                                 | Туре                            | Organisation                   | Region                                             | From Date           | To Date                    | DPC Count | DPIA                                     |        |
| Test Nov 29                           | Participant                     | NHS Camden CCG                 | NCL                                                | 29-Nov-2016         | 30-Mar-2017                | 0         | Required                                 | *      |
| August Agreement 2016                 | Participant                     | NHS Ealing CCG e               | NWL                                                | 01-Nov-2016         | 01-Nov-2019                | 0         | Required                                 |        |
| test org ISA                          | Participant                     | Trinity Hospice                | NEL                                                | 28-Nov-2016         | 22-Aug-2017                | 0         | Required                                 |        |
| Test ISA                              | Host                            | NHS Camden CCG                 | NWL                                                | 14-May-2018         | 01-Apr-2019                | 2         | Completed Digitally                      | -      |
| 00000                                 |                                 |                                |                                                    |                     |                            |           |                                          |        |

- 2. You can apply both Organisation and ISA filters to show specific data flows
- 3. Select the Mapping tab to see the data flows in map format

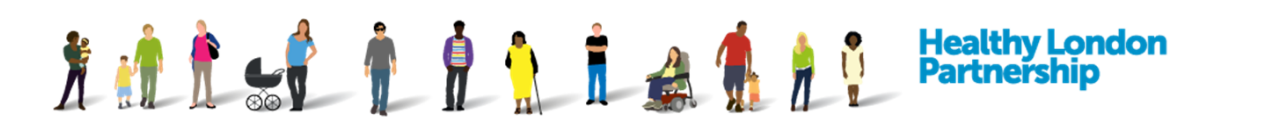

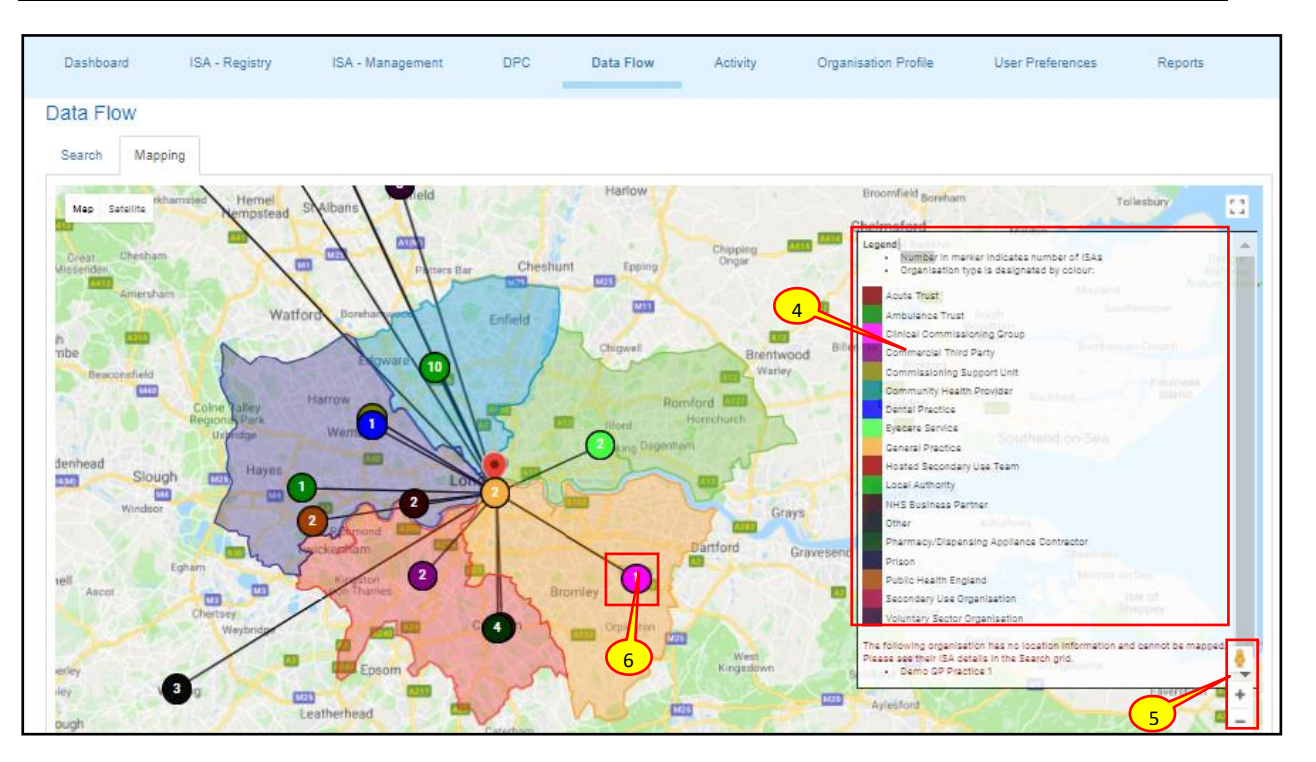

- 4. The Legend shows each organisation type by colour
- 5. Use the zoom functions to expand and contract the map as needed
- 6. Hover over a line terminus to see basic details and click on the line terminus to access further detail. The number in the terminus refers to the number of ISAs for that organisation

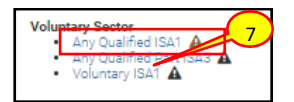

7. Clicking on a link will open a new tab in your browser showing the selected ISA registry detail tab